# **LEXM RK**

## X45 Series

Lietošanas instrukcija

# Printera sagatavošana lietošanai

## Kārbas satura pārbaude

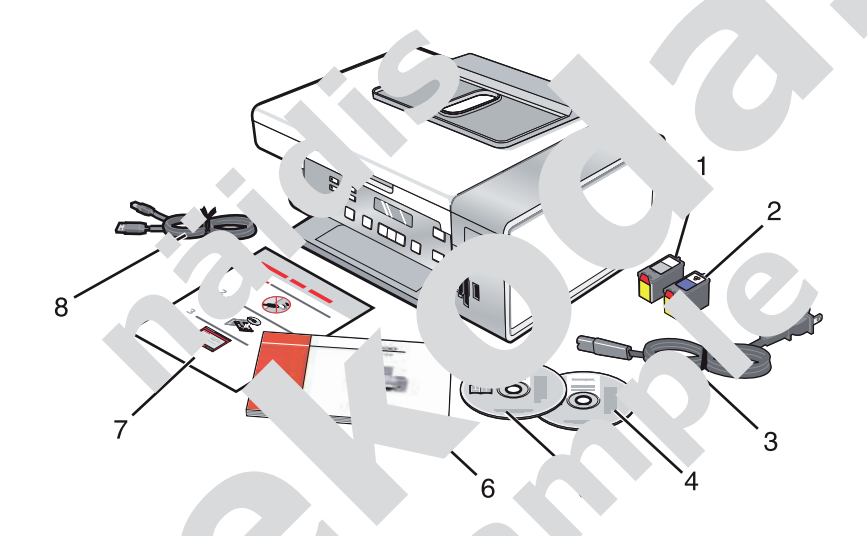

|   | Nosaukums                                             | raksts                                                                                                    |
|---|-------------------------------------------------------|----------------------------------------------------------------------------------------------------|
| 1 | Melnās tintes kasetne                                 | Kasetner 👎 wieto printerī.                                                                                                    |
| 2 | Krāsainās tintes ' 'ne                                | Piezīma: ka etņu sakopojumi variē atkarībā no iegādātā izstrā-<br>dāju nr.                                                                                                    |
| 3 | Barošanas va                                          | Ir pieiots printera elektroenerģijas ieejas ligzdai (ierīces<br>aizmugurē).<br><b>Piezīme:</b> iegādātās ierīces barošanas vads var atšķirties no<br>attēlā redzamā.              |
| 4 | CD instalēšana ر Pro<br>Wino ، étājsistēmai           | <ul> <li>Programmatūras instalēšana printerim</li> <li>Palīdzība</li> <li>Lietošanas instrukcija (<i>User's Guide</i>) elektroniskā veidā</li> </ul>                              |
|   | nmatūras CD instalēšana<br>Macıntosh operētājsistēmai | <ul> <li>Programmatūras instalēšana printerim</li> <li>Mac palīdzība (<i>Mac Help</i>)</li> </ul>                                                                                 |
| 6 | ırms lietošanas ( <i>Getting Started</i> )            | Drukāta lietošanas instrukcija<br><b>Piezīme:</b> pilnīgu lietošanas informāciju ( <i>User's Guide vai Mac</i><br><i>Help</i> ) var atrast instalēšanas programmatūras CD diskos. |
| 7 | Ātras iestatīšanas lapa<br>(Quick Setup)              | Sākotnējās iestatīšanas norādījumi                                                                                                    |
| 8 | Instalēšanas kabelis                                  | Savieno printeri ar datoru (īslaicīgi) dažās instalēšanas<br>metodēs.                                                                                                    |

LAT

## Darbības ar fotogrāfijām

- Pārliecinieties, ka printera iestatījumi ir pareizi tām fotogrāfijām, kuras vēlaties izdrukāt. Norādījumiem par šo iestatījumu veikšanu sk. uz CD esošā "User's Guide – Using the Photo Card menu" (Lietošanas instrukcija – fotokartes izvēlnes lietošana) 22. lpp.
- Šādi drukas iestatījumi atgriezīsies uz rūpnieciski iestatītiem, ja atmiņas karte vai zibatmiņas dzinis ti' izņemts: Photo Effects (foto efekti), Layout (izkārtojums), Paper Size (papīra izmērs), Paper Type ( pīrz veids), Photo Size (fotoattēlu izmērs) un Quality (kvalitāte).
- · Labāku rezultātu sasniegšanai lietojiet Lexmark Premium Photo papīru vai Lexmark Photo papīru.
- Lai novērstu traipu rašanos, izvairieties pieskarties izdrukātas fotogrāfijas virsmai. Labāku re ... asnīcyšanai izņemiet katru izdrukāto sloksni atsevišķi no papīra izvades paplātes un ļaujiet izdr as ater iem nožūt vismaz 24 stundas pirms to salikšanas kaudzē, demonstrēšanas vai nolikšanas al. ..

### Fotogrāfiju atjaunošana un prasme apie

#### Atmiņas kartes ievietošana

- 1 levietojiet atmiņas karti.
  - levietojiet karti ar prečzīmes nocauku 🖤 erstu pa kreisi.
  - Ja uz kartes ir bultiņa, pārliecurietie, ka tā norāda uz printe.
  - Pārliecinieties, ka esat savic rc.s 'miņas karti ar up. 'iekjaus ierīces'... plektā) pirms tās ievietošanas slotā.

2

| Slots | Atmiņas karte                                                    |  |
|-------|------------------------------------------------------------------|--|
| 1     | • xD-Picture Card                                                |  |
|       | • Secure D                                                       |  |
|       | • Mini Se Jre <sup>r</sup> Jita' (ar adapteru)                   |  |
|       | • Micro                                                          |  |
|       | • MultiMe ~~                                                     |  |
|       | . عط محمد MultiMedia Card (samazināts izmērs) (ar adapteru)      |  |
|       | M ory Stick                                                      |  |
|       | .emo stick PRO                                                   |  |
|       | y Stick Duo (ar adapteru) vai Memory Stick PRO Duo (ar adapteru) |  |
| 2     | Compact Flash Type I un Type II                                  |  |
|       | Aicrodrive                                                       |  |
|       | MultiMedia Card mobile (ar adapteru)                             |  |
|       | High Capacity Secure Digital (ar adapteru)                       |  |

2 Pagaidiet, kamēr virs printera atmiņas kartes slota esošā lampiņa iedegas. Lampiņa mirgo norādot, ka atmiņas karte tiek nolasīta vai tiek pārraidīti dati.

## Kopēšana

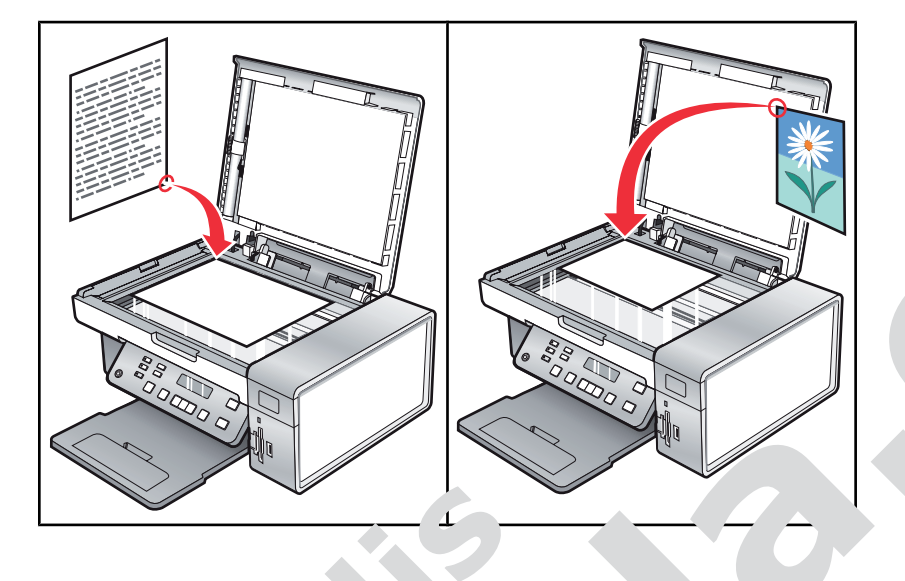

**Piezīme:** ja vēlaties pielāgot kopiju esta, imus, sk. uz CD esošā pris uide – Using Copy menu" (Lietošanas instrukcija – kopēšai ar iz pines lietošana) 10

#### Kopijas gatavo, ana

- 1 levietojiet papīru.
- 2 Novietojiet oriģinālo dokumentu ar andrukā, ni vērstu pret nera stiklu.
- 3 No vadības paneļa nospiediet C ,y N ,e (kop ... šanas izvēln.
- 4 Nospiediet Start Colc i Star י גע (אַ krāsainu ai אָר אָש).

#### Kopijas kve<sup>rast</sup>es egulēšana

Kvalitāti raksturo kc \* as c' ba lietotā izšķirtspeja. Izšķirtspēja – tas ir punktu skaits collā (dpi); jo augstāks šie ekait. aka izšķirtspēja un attiecīgi arī kopijas kvalitāte.

- 1 levieto . pa u printerī.
- 2 Novie Jriģir J dokumentu ar apdrukāto pusi vērstu pret skenera stiklu.
- 3 piecie. Jas gadījumā nospiediet Copy Mode.
  - "~+ ▤.
- spiediet ◀ vai ► atkārtoti, līdz parādās Quality (kvalitāte).
- 6 Nuspiediet √.
- 7 Nospiediet ◄ vai ► atkārtoti, līdz parādās jums vēlamā kvalitāte.
- 8 Nospiediet √.
- 9 Nospiediet Start Color vai Start Black (sākt krāsainu vai melnu).

# Printera apkope

## Tintes kasetņu maiņa

#### Nolietotās tintes kasetnes izņemšana

- 1 Pārbaudiet, vai printeris ir ieslēgts.
- 2 Paceliet skenera ierīci. Tintes kasetnes vadīkla kustas un apstājas ielādēšanas pozīcijā, ja printeris nedarbojas.

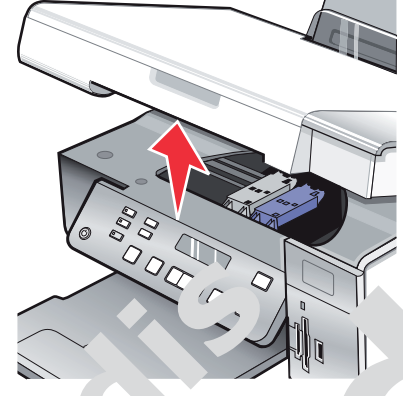

3 Nospiediet kasetnes vadīklas sviru ur lej, 1. paceltu tās vāku

4 Izņemiet nolietoto tinte. •etni.

Piezīme: ja izņemsiet abas ka. οs, aτκartojiet 3. d. un 4. darbību otrajai kasetnei.

#### Tintes kasetņ ie ztos na

1 Ja ievietosiet jau vinte asetnes, noņemiet aizsargstrēmeli un līmlenti to aizmugurē un apakšā.

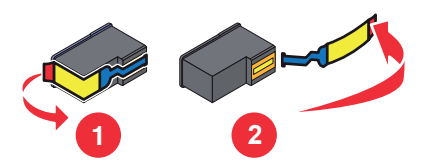

**B.** jums: neaizskariet aizmugurē esošu zelta kontakta vietu vai metāla sprauslas kasetņu apakšā.

2 Nospiediet kasetnes vadīklas sviras uz leju, lai paceltu to vākus.

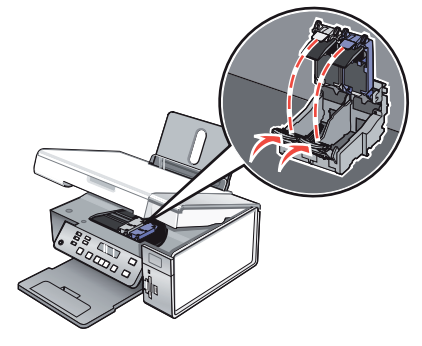

3 levietojiet melnās tintes kasetni pareizajā vadīklā. Ievietojiet krāsainās tintes kasetni pareizajā vadīk

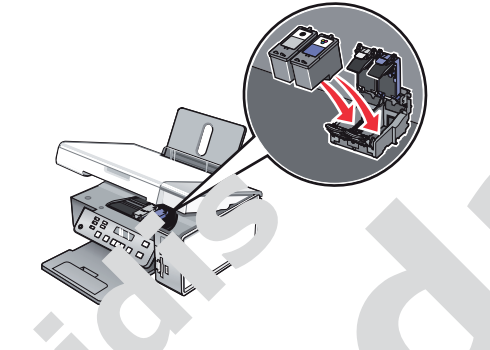

4 Aizveriet vākus.

5 Aizveriet skenera ierīci; c eatstājiet r jaus. oku zem skenera ierīces.

4Zmc

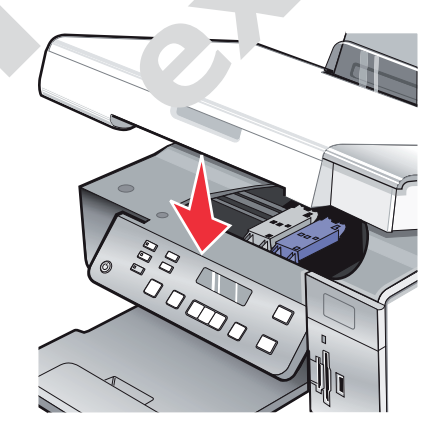

Vadības paneļa displejs jautās jums ielādēt papīru un nospiest  $\checkmark$ , lai izdrukātu parauga lapu. Piezīme: lai sāktu jaunu skenēšanas darbu, kopēšanu vai faksa sūtīšanu, skenera ierīci ir jāaizver.